## Add new login

The IDERA **SQL Secure New Login** Wizard allows you to add new SQL Server logins to SQL Secure. In this wizard, you will be asked to supply the Windows user account name and level of access for the user you would like to add.

To access the SQL Secure New Login wizard, click New Login at the top of the Logins window in the Manage SQL Secure view. Alternatively, you can go to File menu and select New SQL Secure Login.

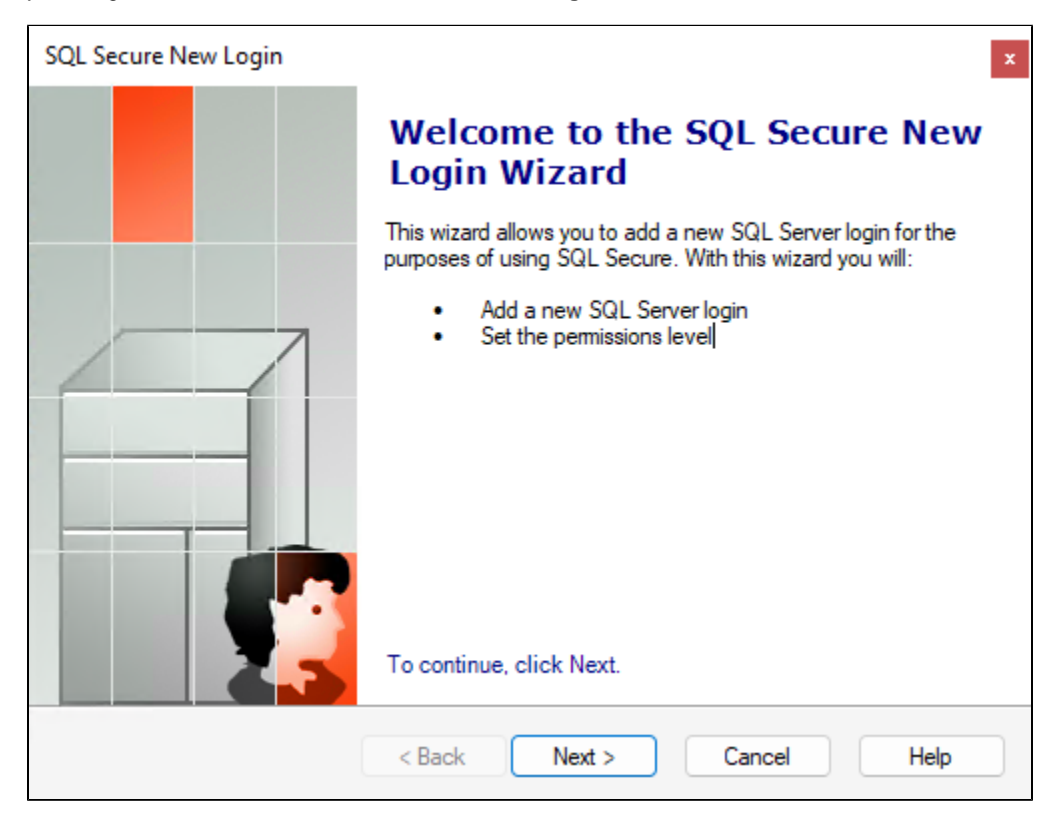

The SQL Secure New Login has the following sections:

## **Specify Login Properties**

| Secure.                  | Vindows user account name that will be given access to SQL |
|--------------------------|------------------------------------------------------------|
| Name                     | Jser_1                                                     |
| Do you t                 | vant to grant this user access to SQL Secure?              |
| <ul> <li>Gran</li> </ul> | access                                                     |
| O Deny                   | access                                                     |
|                          |                                                            |
|                          |                                                            |
|                          |                                                            |

The Add a new SQL Server login window allows you to enter the Windows account name of the user you would like to add to IDERA SQL Secure. You can also specify whether or not you would like to grant access to this user. Follow these steps to add a new login:

- 1. Type the Windows user account in the Name field.
- 2. To grant the user access to SQL Secure, select the Grant access option, then click Next.

By selecting the Deny access option, the user will be blocked from accessing SQL Secure.

A The user account must be entered in a domain\username and case-sensitive format.

## **Select Permissions**

| SQL Secure New Login                                                                                                    | ×    |
|----------------------------------------------------------------------------------------------------|------|
| Set the SQL Secure permission level<br>Specify the permission level of the new user.                                                           |      |
| To grant permissions to configure audit settings, the login will be added to the<br>sysadmin role on the SQL Server that hosts the Repository. |      |
| Do you want to add this login to the sysadmin server role?                                                                                     |      |
| Yes, grant this user permission to configure SQL Secure.                                                                                       |      |
| No, only allow this user the ability to view audit data.                                                                                       |      |
|                                                                                                    |      |
|                                                                                                    |      |
|                                                                                                    |      |
|                                                                                                    |      |
| < Back Next > Cancel                                                                                                    | Help |

The **Set the SQL Secure Permission level** window allows you to choose whether or not the user should have access to IDERA SQL Secure and at what level. The user can have permissions to configure SQL Secure settings or only permissions to view audit data.

If you choose to grant permissions to configure audit settings, then you are assigning administrative level permissions; therefore, the login will be added to the sysadmin role on the SQL Server that hosts the Repository.

## **Review Login Summary**

∕!\

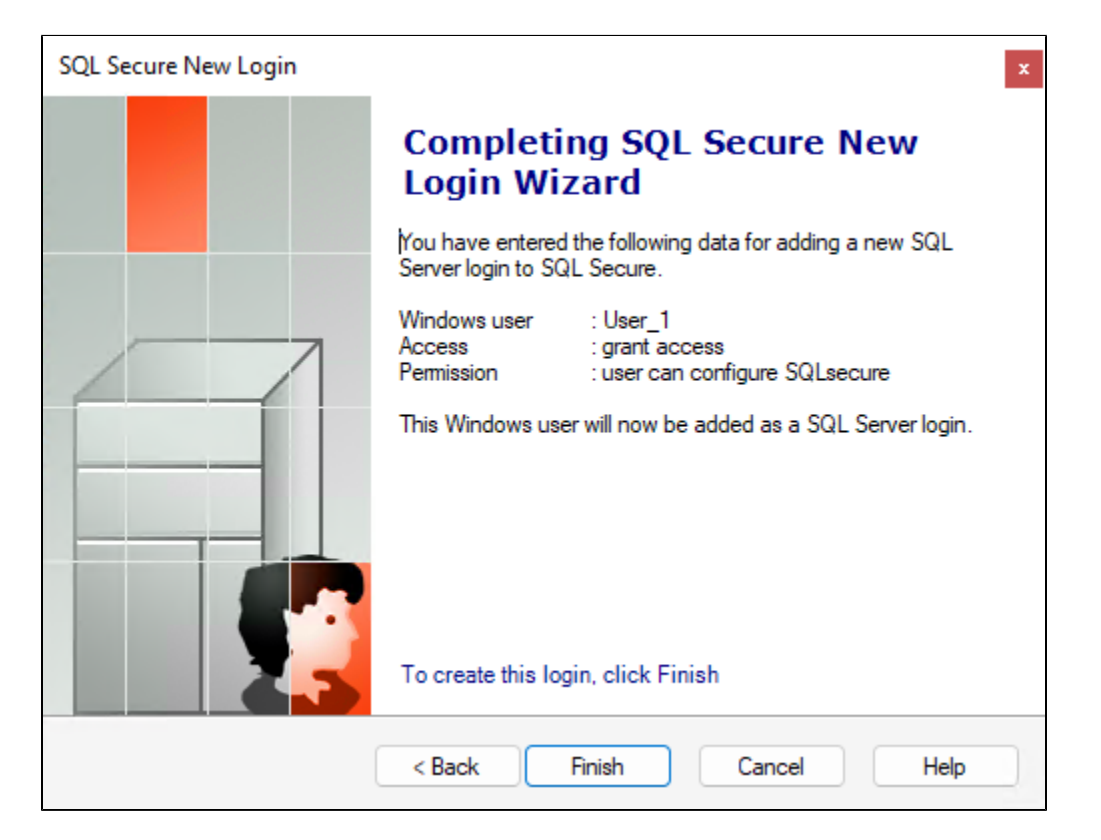

Review the provided summary of the login you are creating, and then click **Finish**. When you finish this wizard, IDERA SQL Secure creates a SQL Server login with the specified permissions on the SQL Server instance that hosts the Repository databases.

If you want to change a setting now, click **Back** to return to the appropriate window. You can also change login settings later using the Login Properties window.

A Repository login (database user) can be assigned SQL Secure permissions. These permissions control what tasks you are able to do in SQL Secure.

IDERA | Products | Purchase | Support | Community | Resources | About Us | Legal